### Step by Step guide for Online Submission of articles on OJS for Authors

### Step 1: Registration on OJS

If you already have login credential then enter your username and password otherwise click "Register" (See arrow). A registration form will open

| 1997 Journal of Islamabad Medical & L 🗙 🕂                                            | -        | ٥          | Х  |
|--------------------------------------------------------------------------------------|----------|------------|----|
| ← → C 🖬 jimdc.org.pk/index.php/JIMDC                                                 | 7        | ۵ <b>(</b> | :  |
| JOURNAL OF ISLAMABAD MEDICAL & DENTAL COLLEGE                                        | tegister | Login      |    |
| CURRENT ARCHIVES GUIDELINES + ABOUT + EDITORIAL TEAM CONTACT<br>REVIEWER INFORMATION | Q SEA    | RCH        |    |
| CURRENT ISSUE                                                                        |          |            |    |
| <ul> <li>PKP Register   Journal of Islamabad M × +</li> <li>← → C</li></ul>          | JSEF/    | /reg       | is |
| CURRENT ARCHIVES GUIDELINES -                                                        | A        | во         | U  |
| HOME Register                                                                        |          |            |    |
| Profile<br>Given Name *                                                              |          |            |    |
| Family Name                                                                          |          |            |    |
| Affiliation *                                                                        |          |            |    |
| Country *                                                                            |          |            |    |

| LUSIII      |                                                               |                                                                                                    |
|-------------|---------------------------------------------------------------|----------------------------------------------------------------------------------------------------|
| Email *     |                                                               |                                                                                                    |
|             |                                                               |                                                                                                    |
|             |                                                               |                                                                                                    |
| Username *  |                                                               |                                                                                                    |
|             |                                                               |                                                                                                    |
|             |                                                               |                                                                                                    |
| Password *  |                                                               |                                                                                                    |
|             |                                                               |                                                                                                    |
|             |                                                               |                                                                                                    |
|             | 57.00 - To-                                                   |                                                                                                    |
| Repeat pass | vord *                                                        |                                                                                                    |
| Repeat pass | vord *                                                        |                                                                                                    |
| Repeat pass | vord *                                                        |                                                                                                    |
| Repeat pass | ee to have my data col                                        | lected and stored according to the <u>privacy statemen</u>                                            |
| Repeat pass | vord *<br>ee to have my data col                              | lected and stored according to the <u>privacy statement</u>                                           |
| Repeat pass | oord *<br>ee to have my data col<br>uld like to be notified c | lected and stored according to the <u>privacy statement</u><br>of new publications and announcements. |
| Repeat pass | oord *<br>ee to have my data col<br>uld like to be notified c | lected and stored according to the <u>privacy statement</u><br>of new publications and announcements. |

# Step 2: Login

After Successful login, an option for change password will appear.

| Journal of Islamabad Medical & Dental College                                              | English        | View Site |
|--------------------------------------------------------------------------------------------|----------------|-----------|
| You must choose a new password before you can log in to this site.                         |                |           |
| Please enter your username and your current and new passwords below to change the account. | he password fo | r your    |
| Login                                                                                      |                |           |
| username                                                                                   |                |           |
| Current password                                                                           |                |           |
| New password                                                                               |                |           |
| The password must be at least 6 characters.                                                |                |           |
| Repeat new password                                                                        |                |           |
| OK Cancel                                                                                  |                |           |
| Your data is stored in accordance with our privacy statement.                              |                |           |

### **Step 3: Submission**

On dashboard, click on "New submission" button.

| Journal of Islamabad Medical | & Dental College        | Tasks 🗿  |          | 😒 English | View Site | 🛔 zikratjamil |
|------------------------------|-------------------------|----------|----------|-----------|-----------|---------------|
| OPEN JOURNAL SYSTEMS         | Submissions<br>My Queue | Archives |          |           |           | 0 Help        |
| Submissions                  | My Assigne              | d        | Q Search |           | New St    | ubmission     |
|                              |                         |          |          |           | 0 :       | submissions   |
|                              |                         |          |          |           |           |               |

Select article type and check submission requirements. Make sure you have all the required documents. After selecting all requirements click on 'Save and continue'.

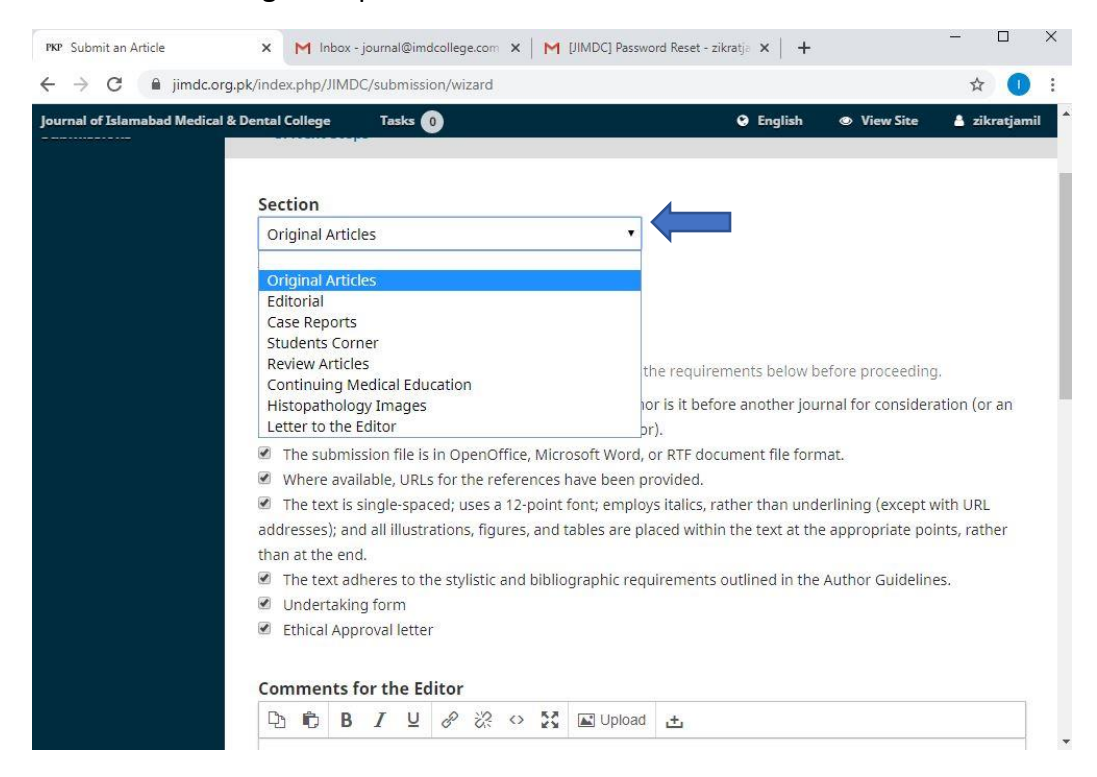

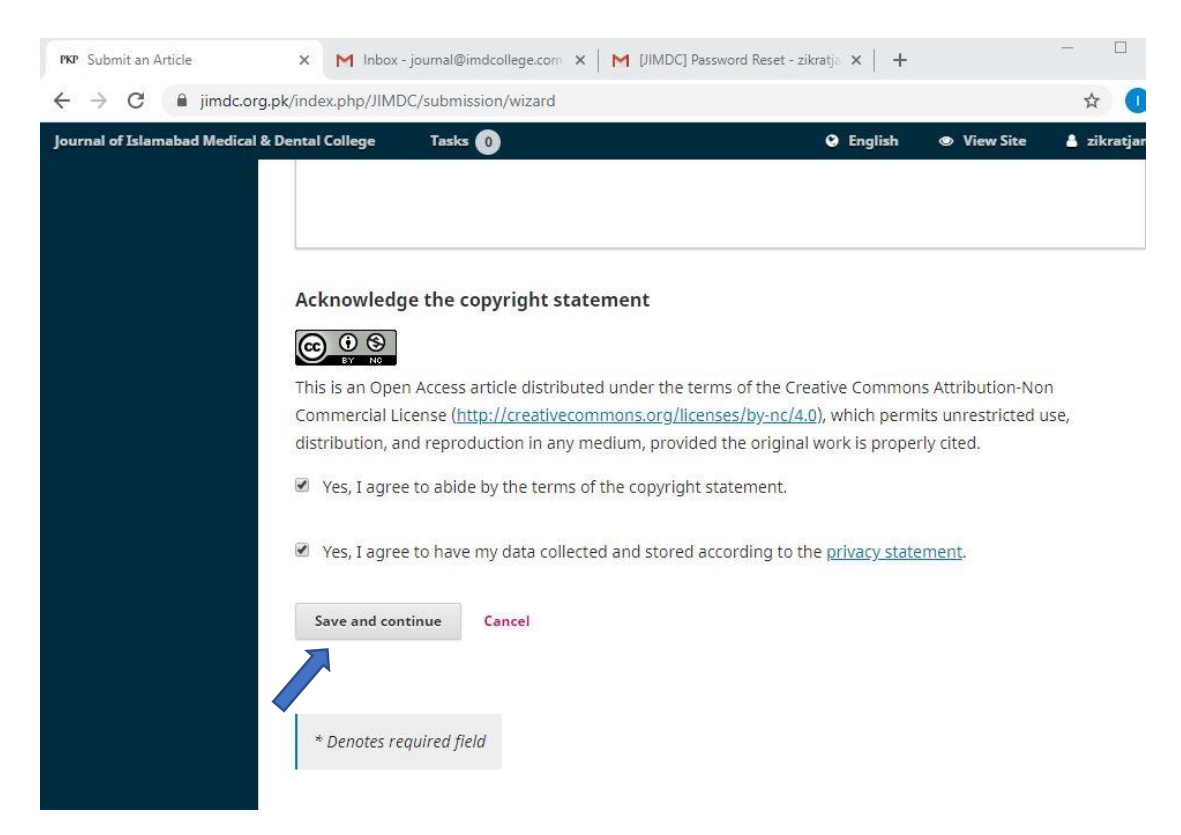

## Step 4: Upload Submission File

After completion of step 3, a new window will pop-up to upload the required documents

| Upload Submiss      | ion File          |            | × |
|---------------------|-------------------|------------|---|
| 1. Upload File      | 2. Review Details | 3. Confirm |   |
| Article Compon      | ent *<br>ponent   |            |   |
| Ensuring a Blind Re | view              |            |   |
| Continue Can        | cel               |            |   |

Select 'Article Text' in Article component for uploading manuscript and 'other' for other documents. Complete the steps as shown below and click on "continue".

| Upload Submission File                      | ×           |
|---------------------------------------------|-------------|
| 1. Upload File 2. Review Details 3. Confirm |             |
| Article Component *                         |             |
| Article Text                                | *           |
| in allestianil Stan by Stan Guid door       | Change File |
|                                             | changerne   |
| Ensuring a Blind Review                     |             |
| Continue Cancel                             |             |

| Upload Submission File                      | × |
|---------------------------------------------|---|
| 1. Upload File 2. Review Details 3. Confirm |   |
| zikratjamil, Step by Step Guid.docx 🥜 Edit  |   |
| ⓓ docx                                      |   |
| Complete Cancel                             |   |

For uploading other documents click on "Add another file" and repeat the above process. After uploading <u>All required documents</u> click on "Complete". Then click on "save and Continue".

| pload Submiss  | ion File          |                  | 3 |
|----------------|-------------------|------------------|---|
| 1. Upload File | 2. Review Details | 3. Confirm       |   |
|                |                   | File Added       |   |
|                |                   | Add Another File |   |
|                |                   |                  |   |
| Complete Car   | ncel              |                  |   |

| <ul> <li>PKP Submit an Article</li> <li>← → C</li></ul> | X M Inbox - journal@imdcollege.com X M [JIMDC] Password Reset                                                                                                    | t-zikratji ×   + − □ ×<br>★ <b>0</b> :                                       |
|---------------------------------------------------------|----------------------------------------------------------------------------------------------------|------------------------------------------------------------------------------|
| Journal of Islamabad Medical & De                       | Intel College     Tasks       Submit an Article       1. Start       2. Upload Submission       3. Enter Metadata                                                                                                    | <ul> <li>English  View Site  zikratjamil</li> <li>4. Confirmation</li> </ul> |
| Submissions                                             | 5. Next Steps          Submission Files         Image: Trade of the state of the stateo | Q Search Upload File<br>February Article Text<br>27, 2020                    |

Enter Metadata. Title, Abstract and Author Information.

| $\leftrightarrow$ $\rightarrow$ C $$ jimdc.or | g.pk/index.php/Jll | /IDC/subm | nission/wiz | ard/2?su     | ubmissi | ionId= | 508#  | step-2   |           |                 | ☆      | 0 :     |
|-----------------------------------------------|--------------------|-----------|-------------|--------------|---------|--------|-------|----------|-----------|-----------------|--------|---------|
| Journal of Islamabad Medical                  | & Dental College   | Task      | u 🕕         |              |         |        |       |          | 🛛 Engli   | ish 💿 View Site | 占 zikı | atjamil |
| OIS                                           | Submit an          | Article   |             |              |         |        |       |          |           |                 |        |         |
| OPEN JOURNAL SYSTEMS                          | 1. Start           | 2. Upl    | oad Subn    | nission      | 3.      | Ente   | r Me  | tadata   | 4. Confir | mation          |        |         |
| Submissions                                   | 5. Next S          | teps      |             |              |         |        |       |          |           |                 |        |         |
|                                               | Prefix             |           | Tit         | le *         |         |        |       |          |           |                 |        |         |
|                                               |                    |           | Ste         | ep By St     | ep Gui  | de     |       |          |           |                 |        |         |
|                                               | Examples: A,       | The       |             |              |         |        |       |          |           |                 |        |         |
|                                               | Cultural           |           |             |              |         |        |       |          |           |                 |        |         |
|                                               | Subtitle           |           |             |              |         |        |       |          |           |                 |        |         |
|                                               |                    |           |             |              |         |        |       |          |           |                 |        |         |
|                                               | Abstract *         |           |             |              |         |        |       |          |           |                 |        |         |
|                                               | 00                 | BI        | ⊒ :Ξ        | $\Xi \times$ | × ×     | P      | :25   | 0 55     | Upload    | ÷               |        |         |
|                                               | Add your A         | bstract h | ere accoro  | ding to J    | IMDC /  | Autho  | r's G | uidlines |           |                 |        |         |
|                                               |                    |           |             |              |         |        |       |          |           |                 |        |         |
|                                               |                    |           |             |              |         |        |       |          |           |                 |        |         |

Add Author by clicking on "Add Contributor" and after adding all authors click on "Save and continue".

| & Dental College Tasks 🕕                                                                        |                                      | English         | View Site     View Site     View Si | a zikratja         |
|-------------------------------------------------------------------------------------------------|--------------------------------------|-----------------|----------------------------------------------------------------------------------------------------|--------------------|
| List of Contributors                                                                            |                                      |                 | Add C                                                                                                    | ontributor         |
| Name                                                                                            | E-mail                               | Role            | Contact                                                                                                    | In Browse<br>Lists |
| zikrat Jamil                                                                                    | zikratjamil@gmail.com                | Author          |                                                                                                    |                    |
|                                                                                                 |                                      |                 |                                                                                                    |                    |
| Submission Metadata<br>These specifications are ba<br>Journal content.<br>Additional Refinement | sed on the Dublin Core metadata set, | an internationa | l standard used 1                                                                                                    | to describe        |

#### **Finish Submission**

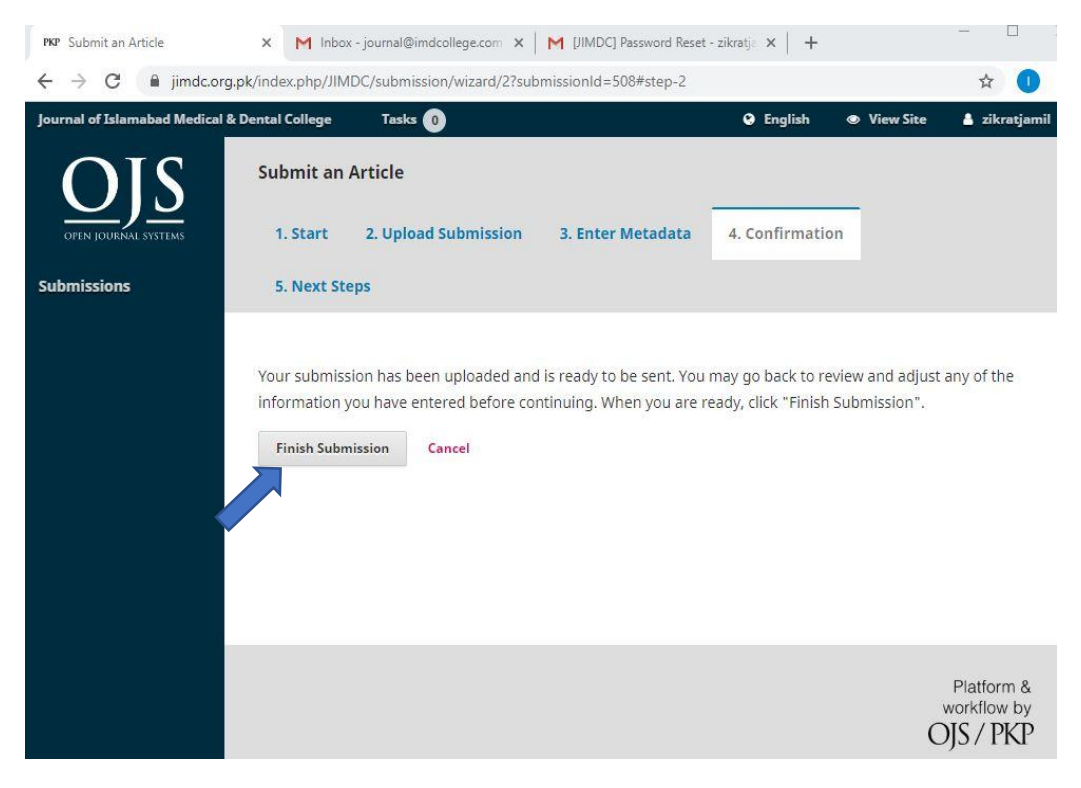

### Step 5: Author's Dashboard

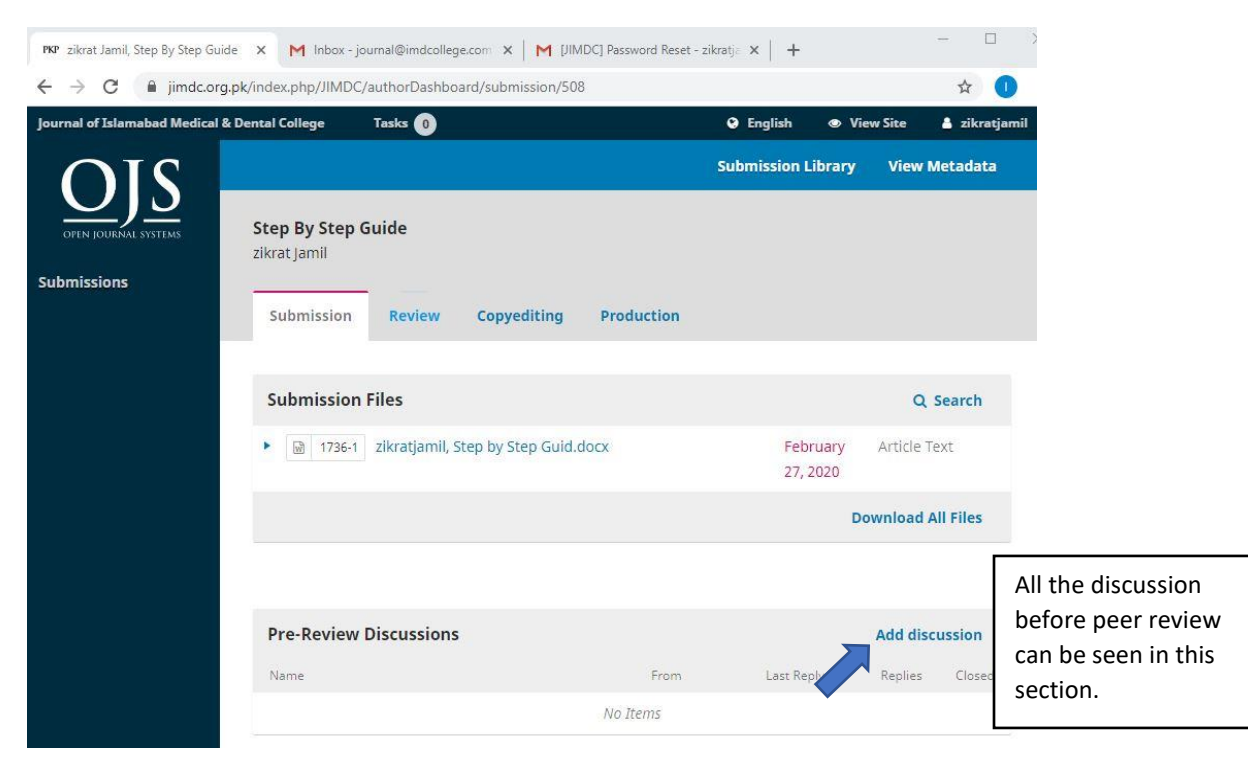

An Acknowledgement email with Article reference number will be sent to the corresponding author.

| Prof. Dr. Naila Irum Hadi <journal@imdcollege.com><br/>to me -</journal@imdcollege.com>                                                                                                    | 1:33 PM (2 minutes ago)                                                                                            | ☆               | ٠                         | :                        |
|----------------------------------------------------------------------------------------------------|----------------------------------------------------------------------------------------------------|-----------------|---------------------------|--------------------------|
| zikrat Jamil:                                                                                                    |                                                                                                    |                 |                           |                          |
| Thank you for submitting the manuscript. "Step By Step Guid                                                                                                    | de" to Journal of Islamabad Medic                                                                                  | al & De         | ental                     |                          |
| Thank you for submitting the manuscript, "Step By Step Guid<br>College. With the online journal management system that we<br>through the editorial process by logging in to the journal web                                                                                                    | de" to Journal of Islamabad Medic<br>e are using, you will be able to tra<br>o site:                               | al & Deck its p | ental<br>rogress          | 1                        |
| Thank you for submitting the manuscript, "Step By Step Guid<br>College. With the online journal management system that we<br>through the editorial process by logging in to the journal web<br>Submission URL: <u>https://jimdc.org.pk/index.php/JIMDC/auth</u><br>Username: zikratjamil                                                                | de" to Journal of Islamabad Medic<br>e are using, you will be able to tra<br>e site:<br>orDashboard/submission/508 | al & Deck its p | ental<br>rogress<br>Artic | le refer<br>numbe        |
| Thank you for submitting the manuscript, "Step By Step Guid<br>College. With the online journal management system that we<br>through the editorial process by logging in to the journal web<br>Submission URL: <u>https://jimdc.org.pk/index.php/JIMDC/auth</u><br>Username: zikratjamil<br>If you have any questions, please contact me. Thank you for | de" to Journal of Islamabad Medic<br>e are using, you will be able to tra<br>o site:<br>orDashboard/submission/508 | ck its p        | ental<br>rogress<br>Artic | le refei<br>numbe<br>rk. |

Journal of Islamabad Medical & Dental College

| al of Islamabad Medical | & Dental College Tasks 0                                                 |                                                                                                    | English                                            | • View Site               |                         |  |
|-------------------------|--------------------------------------------------------------------------|----------------------------------------------------------------------------------------------------|----------------------------------------------------|---------------------------|-------------------------|--|
|                         | 715-4 admin, LARGR ODONTOGEI     MAXILLARY SINUS.docx (4)                | definition of the second second |                                                    |                           | Article Text            |  |
|                         |                                                                          |                                                                                                    |                                                    |                           | Download All Files      |  |
|                         |                                                                          |                                                                                                    |                                                    |                           |                         |  |
|                         |                                                                          |                                                                                                    |                                                    |                           |                         |  |
|                         | Pre-Review Discussions                                                   |                                                                                                    |                                                    | Add discu                 | ussion                  |  |
|                         | Pre-Review Discussions                                                   | From                                                                                                    | Last Reply                                         | Add discu                 | <b>ussion</b><br>Closed |  |
|                         | Pre-Review Discussions                                                   | From<br>admin                                                                                                    | Last Reply                                         | Add discu<br>Replies      | LISSION<br>Closed       |  |
|                         | Pre-Review Discussions                                                   | From<br>admin<br>2019-11-14                                                                                                    | Last Reply                                         | Add discu<br>Replies<br>1 | LISSION<br>Closed       |  |
|                         | Pre-Review Discussions Name Internal Review Comments                     | From<br>admin<br>2019-11-14<br>10:43 PM                                                                                                    | Last Reply<br>2019-11-15<br>12:51 PM               | Add discu<br>Replies<br>1 | LISSION<br>Closed       |  |
|                         | Pre-Review Discussions                                                   | From<br>admin<br>2019-11-14<br>10:43 PM<br>admin                                                                                                    | Last Reply<br>2019-11-15<br>12:51 PM               | Add disco<br>Replies<br>1 | LISSION<br>Closed       |  |
|                         | Pre-Review Discussions Name Internal Review Comments Final Proof Reading | From<br>admin<br>2019-11-14<br>10:43 PM<br>admin<br>2019-12-08                                                                                                    | Last Reply<br>2019-11-15<br>12:51 PM<br>2019-12-19 | Add discu<br>Replies<br>1 | Closed                  |  |

If you have multiple submissions your dashboard would be like this.

| Dental College          | Tasks 🕕                     |                           | 🛛 English               | View Site   | 4       |                      |
|-------------------------|-----------------------------|---------------------------|-------------------------|-------------|---------|----------------------|
| Submissions<br>My Queue | Archives                    |                           | For new<br>Submission   | ]           | 0 Help  |                      |
| My Assigne              | ed Q                        | Search                    | O Submi                 | New Subm    | ission  |                      |
| 395                     | l Management in a Patient w | vith Glucose- 6-Phosphate | e De<br>Q 1<br>O Submis | ssion       | Ň       | Status of<br>Article |
| 393 COMF                | PARISON OF TRANSOSSEOUS     | WIRING AND MINIPLATE      | SIN 0 10                | D           | ~       |                      |
|                         |                             |                           | ⊜ 1/2                   | 3 of 3 subm | issions |                      |